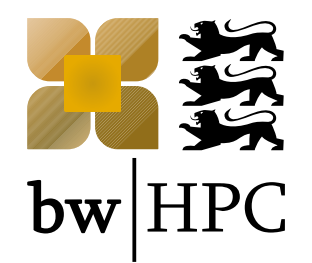

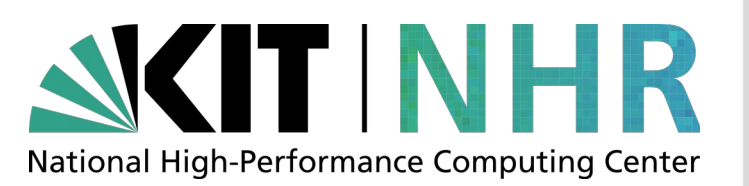

## **Batch System - Best Practices**

Andreas Baer, SCC, KIT

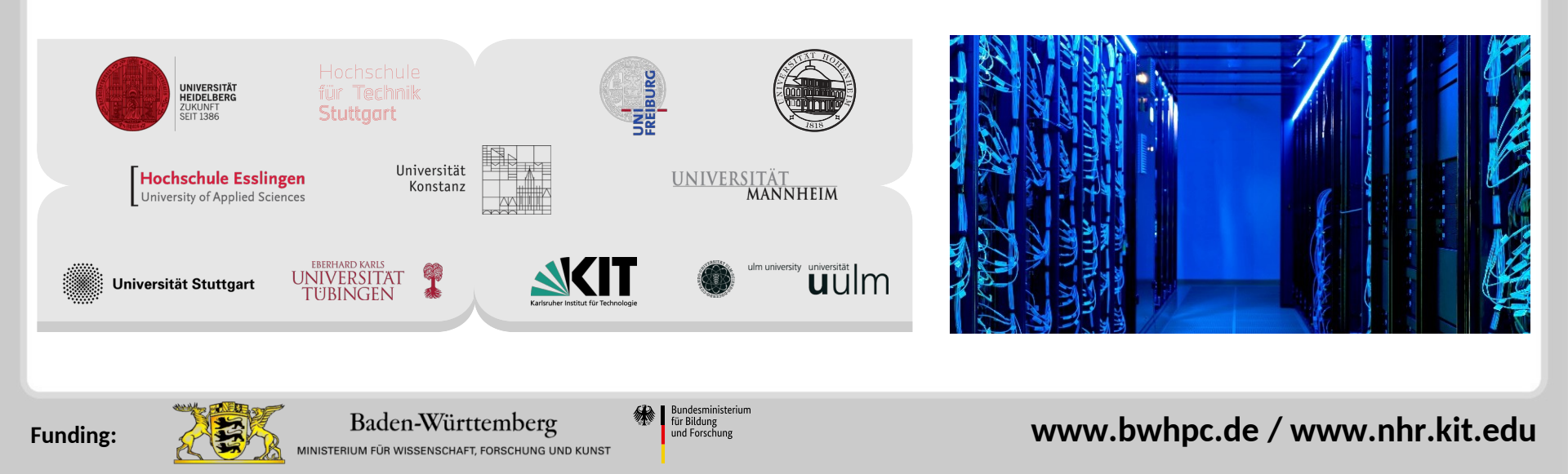

## How to read the following slides

| Abbreviation/Colour code                  | Full meaning                                                                                                    |                            |
|-------------------------------------------|----------------------------------------------------------------------------------------------------|----------------------------|
| \$ command -opt value                     | <pre>\$ = prompt of the interactive shell<br/>The full prompt may look like:<br/>user@machine:path \$<br/>The command has been entered in the interactive shell session</pre> |                            |
| <integer><br/><string></string></integer> | <> = Placeholder for integer, string etc                                                                                                    |                            |
| foo, bar                                  | Metasyntactic variables                                                                                                    |                            |
| \${WORKSHOP}                              | <pre>/opt/bwhpc/common/workshops/2022-10-19/ /software/all/workshops/2022-10-19/</pre>                                                                                        | (bwUniCluster)<br>(HoreKa) |

Slurm: more info can be found in article Batch Jobs at: https://wiki.bwhpc.de/e/Category:BwUniCluster\_2.0 https://www.nhr.kit.edu/userdocs/horeka/

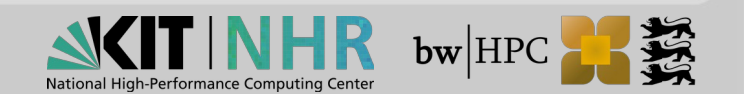

#### Where to get the slides/exercises/reservation?

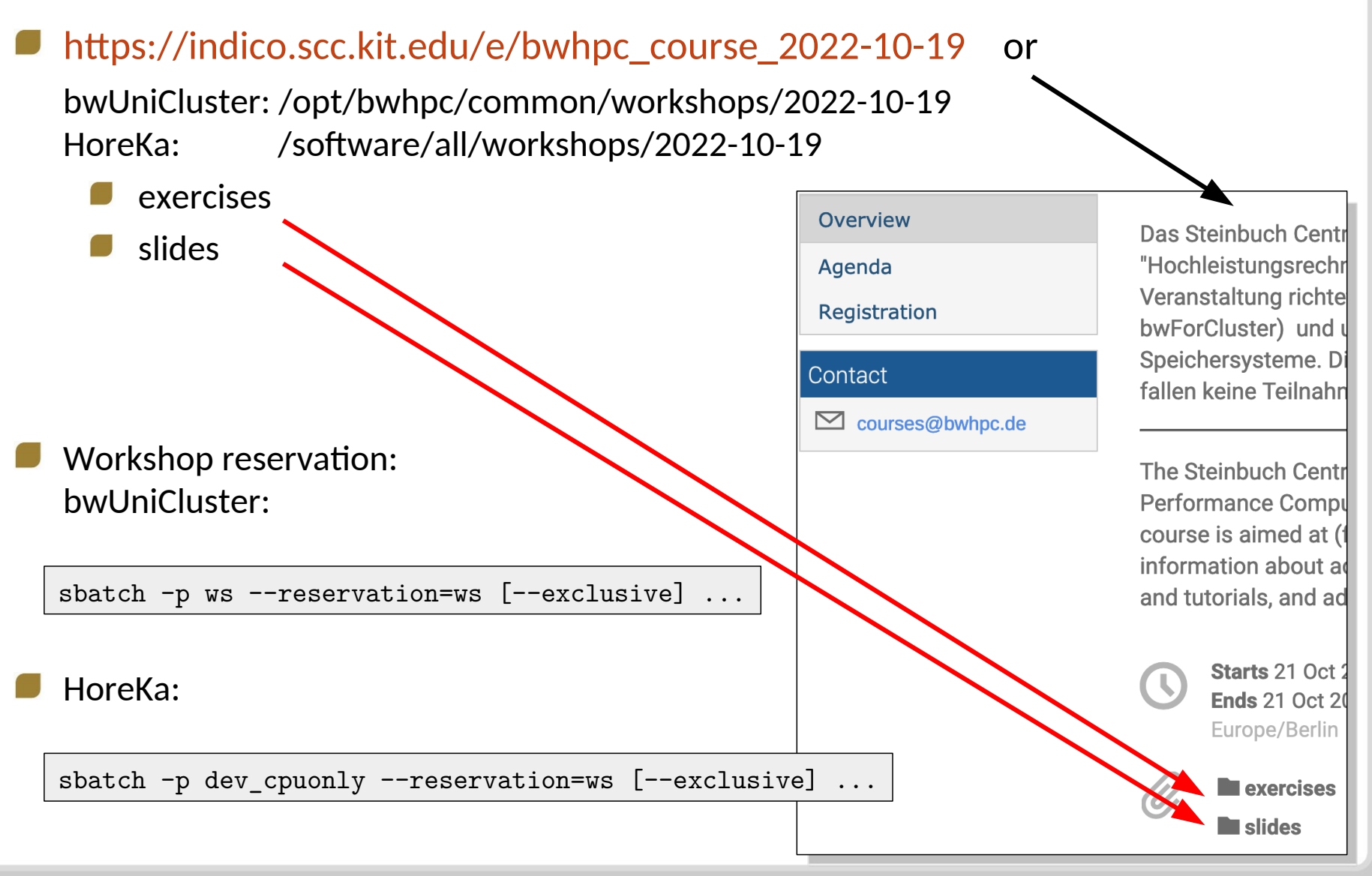

**bw**|HP

### How to do excercises?

#### Login to cluster & Generate workspace "bwhpc-course"

\$ ws\_allocate bwhpc-course 30
Workspace created. Duration is 720 hours.
Further extensions available: 3
/pfs/work2/workspace/scratch/xy1234-bwhpc-course-0

#### Copy examples to your workspace

```
$ WORKSHOP=/opt/bwhpc/common/workshops/2022-10-19 # bwUniCluster
$ WROKSHOP=/software/all/workshops/2022-10-19 # HoreKa
$ cd $(ws_find bwhpc-course)
$ mkdir -v 2022-10-19; cd 2022-10-19
$ cp -pr ${WORKSHOP}/exercises/04 ./
```

#### Submit jobs from your workspace

\$ cd \$(ws\_find bwhpc-course)/2022-10-19/04
\$ sbatch -p {ws|dev\_cpuonly} -reservation=ws [--exclusive] <jobscript>

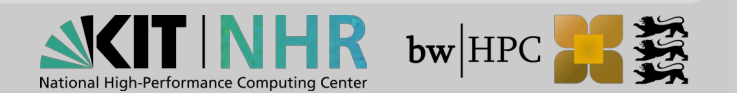

## **Job Preparation**

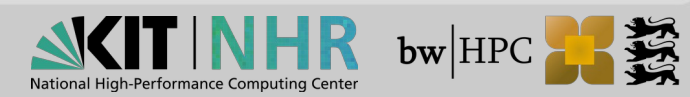

### **Sbatch Directives**

Write SBATCH defaults in your script, overwrite time interactively via CLI, e.g.: sbatch -J newname <script>

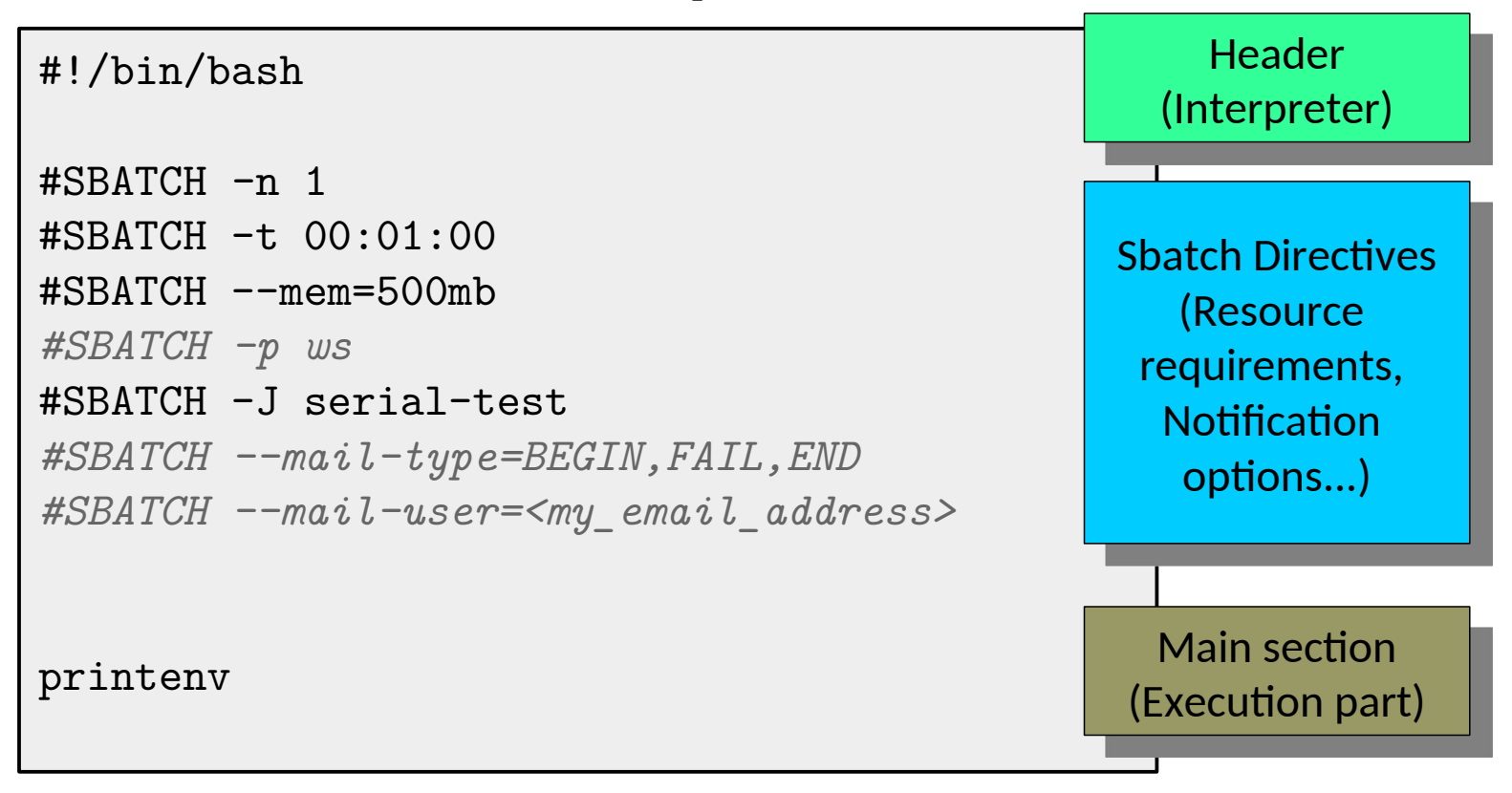

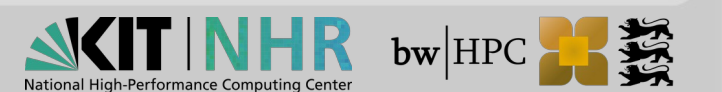

## **Ressource specifications (1)**

- @ SLURM (bwUniCluster 2.0 / HoreKa)
  - node = computer server
  - task = number of "instances" of your command to be executed, default: max tasks per node is equal max cores (exception: overcommit)
  - cpu = CPU Cores
  - hyperthreading = 2 processing units on each core for threads

Examples:

Usually: don't use neither --overcommit nor hyperthreading

```
1) Addressing 2 (virtual) CPU cores (@1 task) on 1 node:
#SBATCH --nodes=1 --ntasks=1 --cpus-per-task=2
2) 80 Tasks on 1 node (on 40 physical cores):
#SBATCH -N 1 -n 80 --overcommit
```

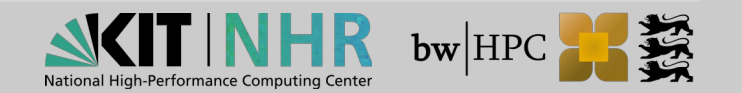

### **Ressource specifications (2)**

@ SLURM (bwUniCluster 2.0, HoreKa)

- --mem = Memory per node (Check defaults: "scontrol show config")
- --mem-per-cpu = Minimum memory per allocated cpu, if exceeding MaxMemPerCPU, do workaround with mem, ntasks and cpus-per-task

#### Node access policies

- No sharing with other users' jobs on bwUniCluster 2.0 and HoreKa
- Except in developer queues

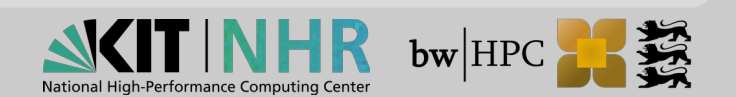

### **Job Script: Templates**

- Use templates for job scripts
  - Provided by many installed software packages or help description of software

#### Example:

How to get? Search in description for example directory, e.g. Turbomole

\$ module show chem/turbomole 2>&1 | grep "EXA\_DIR"
/opt/bwhpc/common/chem/turbomole/7.4.1\_tmolex452/bwhpc-examples

```
bwHPC_turbomole_single-node_tmpdir_example.sh
#!/bin/bash
## Purpose: Turbomole JOB example script for bwHPC, such as bw{For,Uni}Cluster
## for SINGLE NODE runs ONLY
...
...
```

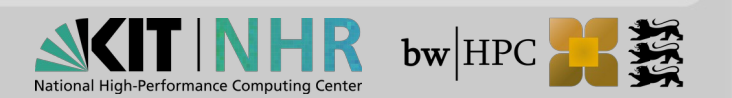

### Best Practises – Job setup (1)

#### Directory:

Don't run your code/application/job in \${HOME}, if you are working on large datasets

Valid destinations are:

- 1. Workspaces (ws\_allocate)
- 2. \$TMPDIR (not suitable for multinode jobs)
- Issues:
  - Workspaces:
    - Does not handle well codes producing Tbyte of scratch files and more then 10000 files. Solution: Change your application code, Apply for Tiger Team Support.

#### \$TMPDIR:

Requires job script setup to handle data transfer

```
#!/bin/bash
#SBATCH ...
cp -pr ${SLURM_SUBMIT_DIR}/<file> ${TMPDIR}
...
cp -pr ${TMPDIR}/<results>* ${SLURM_SUBMIT_DIR}
```

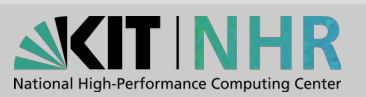

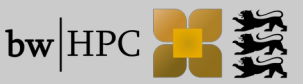

#### Best Practises - Job setup (2)

#### Directory: (cont.)

- Potential problems:
  - During job run, binaries/inputfiles etc not found
    - $\rightarrow$  give full path to binaries/inputfiles
    - $\rightarrow$  change DIR in jobscript

```
#!/bin/bash
#SBATCH ...
# Change to job submission directory
cd ${SLURM_SUBMIT_DIR}
```

Record resource usage to optimise resource requests

Walltime:

#!/bin/bash
#SBATCH ...

# Record runtime of executed program
SECONDS=0

time ./program

echo \$SECONDS

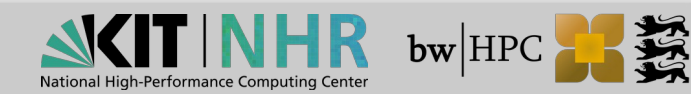

## Hyperthreading

Hyperthreading is activated on bwUniCluster 2.0 and HoreKa!

- Using OpenMP hyperthreading can be used
  - Usually: don't use it, i.e. don't use more threads than physical cores are available
  - Check that you aren't using hyperthreading
  - If you albeit want to use it, do performance tests before usage
- You can't use it for MPI-programs

For hybrid programs (MPI + OpenMP) the same holds as for OpenMP

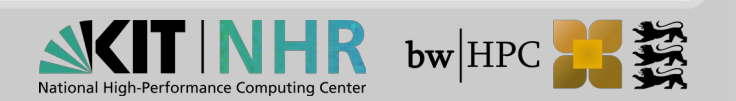

## Job submission

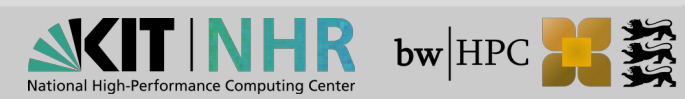

## Job Submit

MOAB: Not allowed:

\$ msub job.sh -x argument

 $\rightarrow$  msub will interprete -x as an own option

Solution:

Submit wrapper script:

#!/bin/bash
your\_script -x argument

#### SLURM: allowed:

\$ sbatch job.sh -x argument

→ sbatch assumes that everything after stating the script name are user's arguments

Export your script options and arguments to environment variable; read in that variable during runtime of script

```
if [ -n "${SCRIPT_FLAGS}" ] ; then
    if [ -z "${*}" ] ; then
        set -- ${SCRIPT_FLAGS}
    fi
fi
```

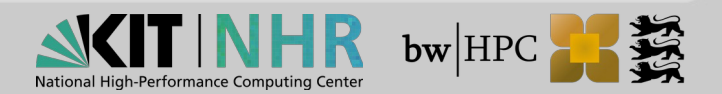

### Job execution

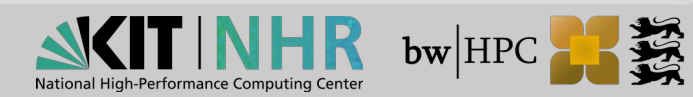

#### Slurm: Best Practices - Job "Observation"

Do NOT run script that submits every second commands like:

- squeue
- scontrol show job <JOB\_ID>
- tail -f <Global\_file\_system>/<file>
  - Change to "tail -f -s 10" etc.

How to follow live the job progress on compute node?

srun --jobid=<JOB\_ID> [--overlap] --pty /usr/bin/bash

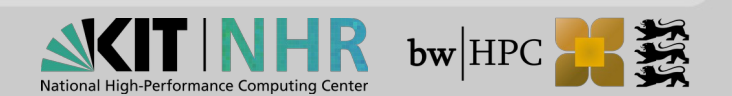

## **Parallel Jobs**

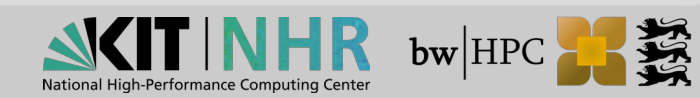

## **OpenMP parallel jobs (1)**

OpenMP = Open Multi-Processing

 $\rightarrow$  compiler directives, lib routines, environment variables to enable multithreading on shared-memory multiprocessor platforms

https://www.openmp.org

Courses:

Next courses are held in 2022: HLRS (Stuttgart), JSC (Jülich)

#### Typical issues:

Number of threads not matching given resources

 $\rightarrow$  Normally 1 thread should be mapped to 1 core

Thread binding and mapping

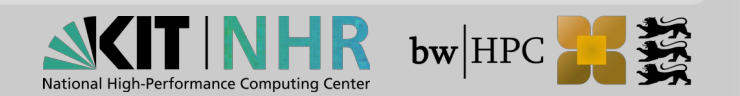

## **OpenMP parallel jobs (2)**

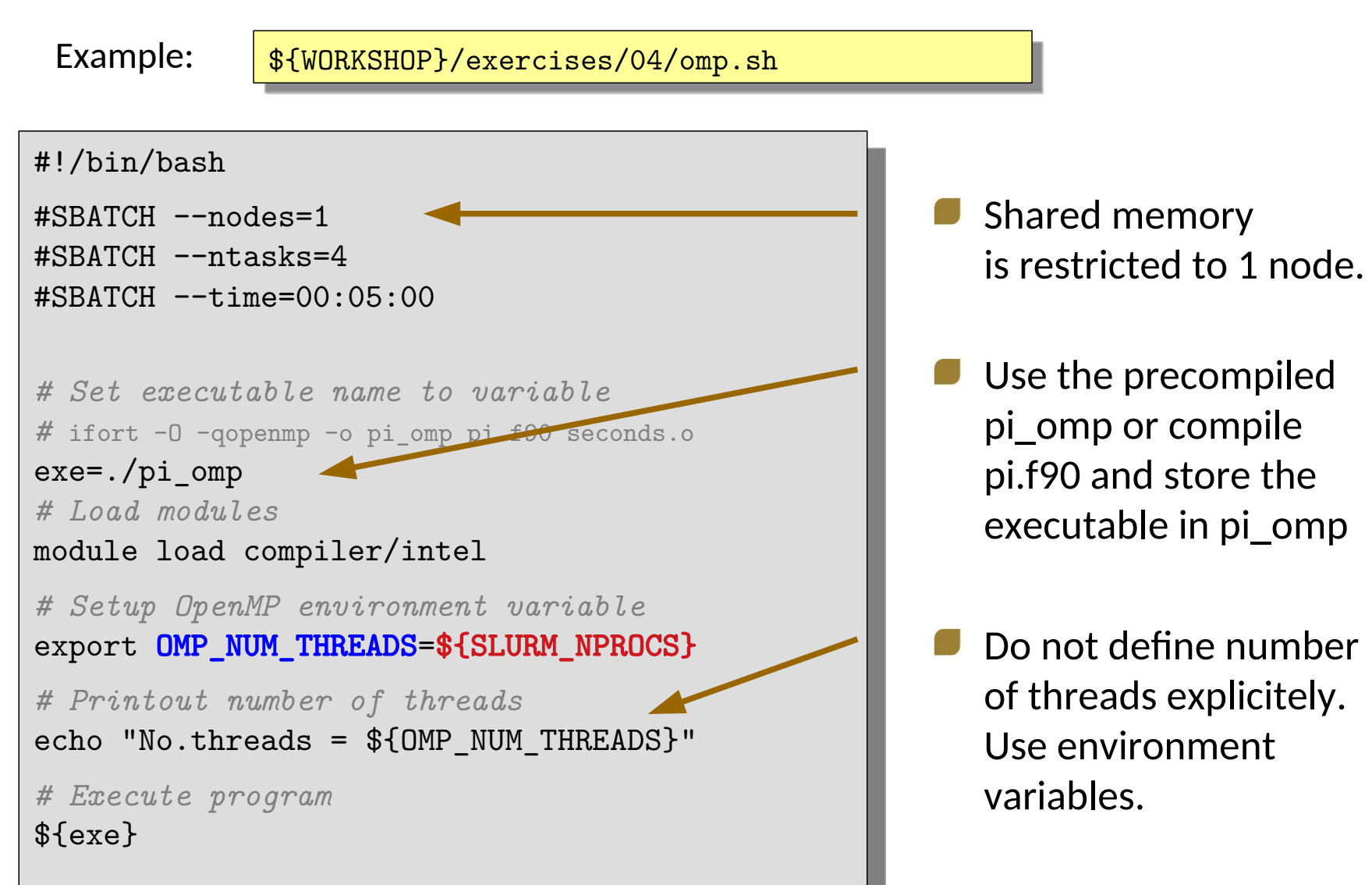

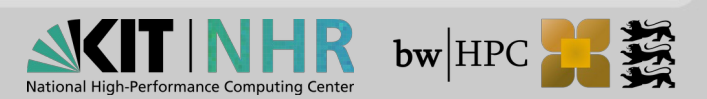

## **OpenMP parallel jobs: Pinning**

Using Intel OpenMP Thread Affinity for Pinning Threads differently

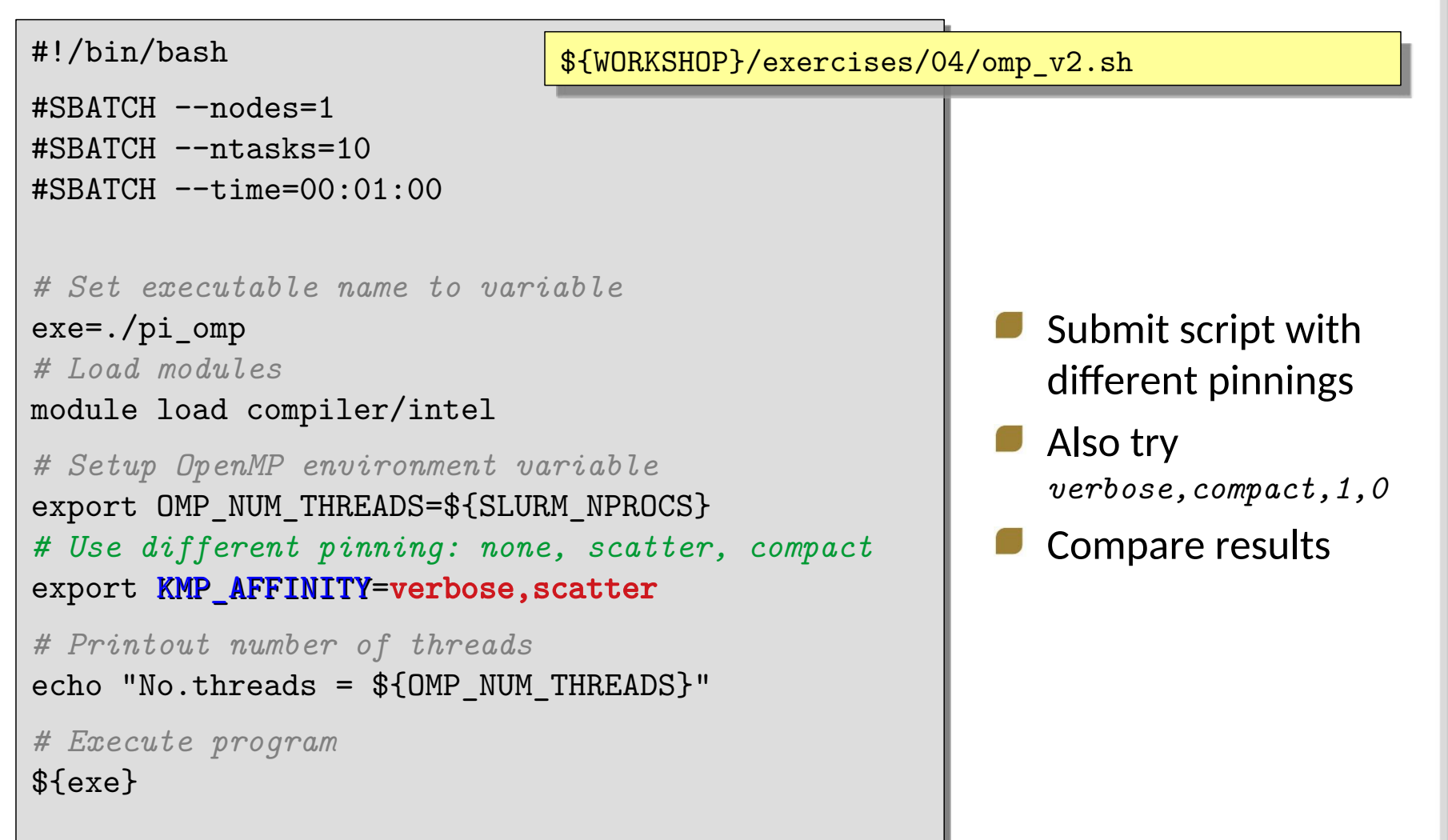

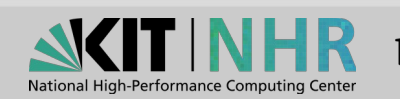

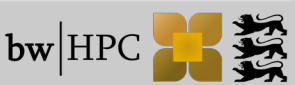

## MPI parallel jobs (1)

- MPI = Message Passing Interface
  - $\rightarrow$  To enable programs parallely running on a distributed memory system
  - MPI tutorial from Livermore Computing Center (https://computing.llnl.gov/tutorials/mpi/)
  - MPI Standards on http://www.mpi-forum.org
- Variants @ Clusters
  - Intel-MPI (impi → modules: mpi/impi/<version>)
  - OpenMPI (openmpi → modules: mpi/openmpi/<version>
  - Dependencies?
    - Versions depend on compilers!
- Courses:
  - Next courses will be held in 2022: HLRS (Stuttgart), JSC (Jülich), LRZ (Munich)

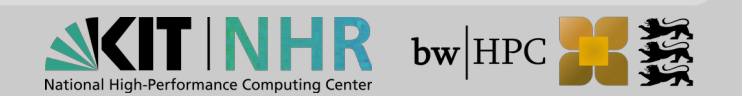

## **MPI process binding**

Compute-bound MPI

As many MPI tasks per node as cores available

Memory-bound MPI

One MPI task per socket/node

Hybrid MPI + OpenMP

One MPI task per "socket (domain)" or "node", multithreaded process over the whole socket (domain) or node

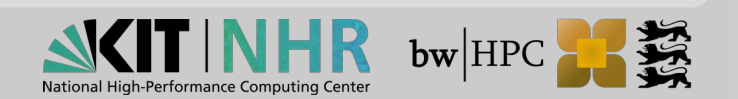

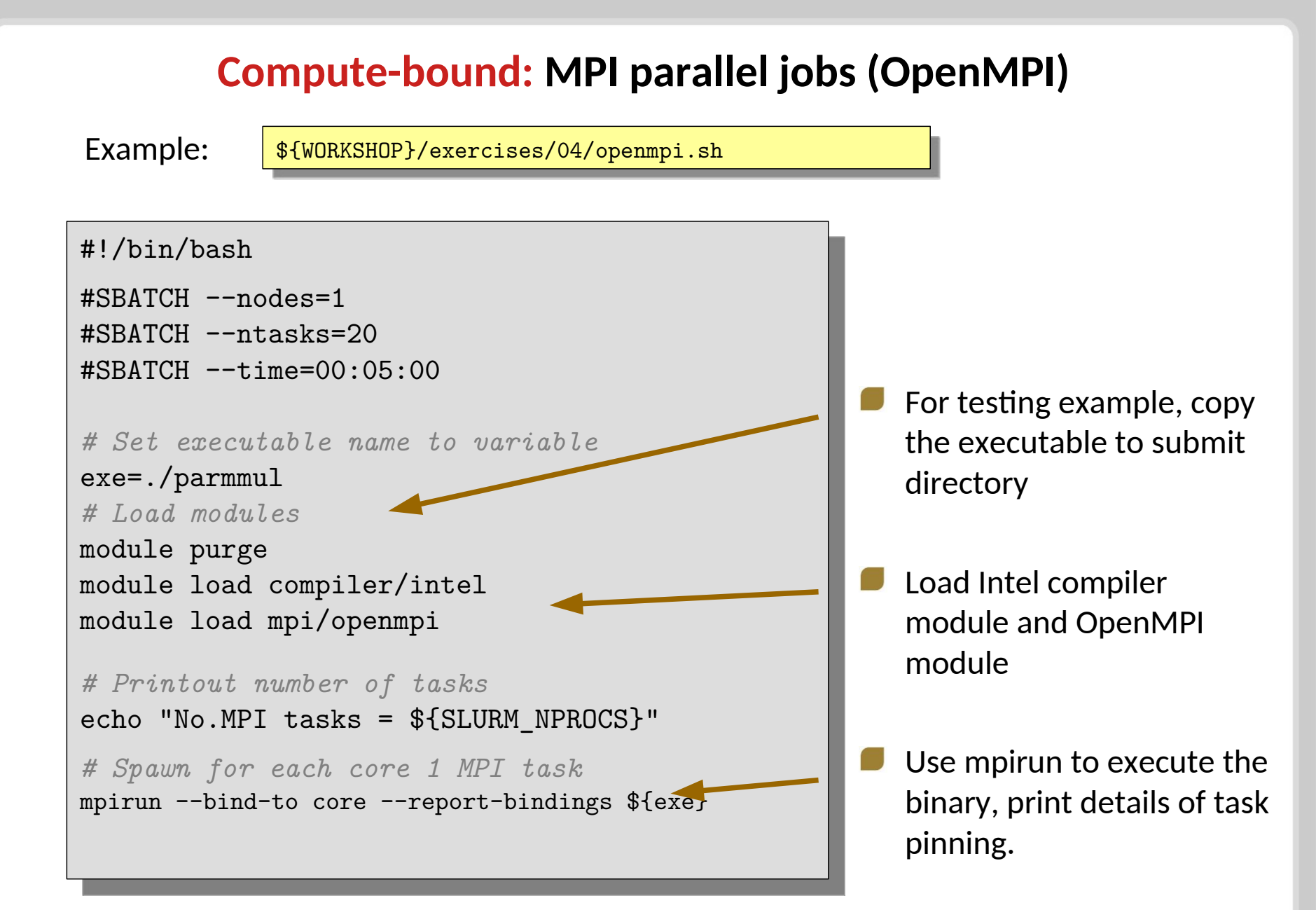

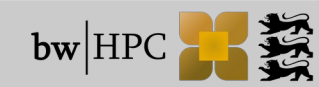

### Memory-bound: MPI parallel jobs (OpenMPI)

\${WORKSHOP}/exercises/04/openmpi\_v2.sh

Spawning only 1 MPI task per socket (i.e. 2 MPI-tasks per node)

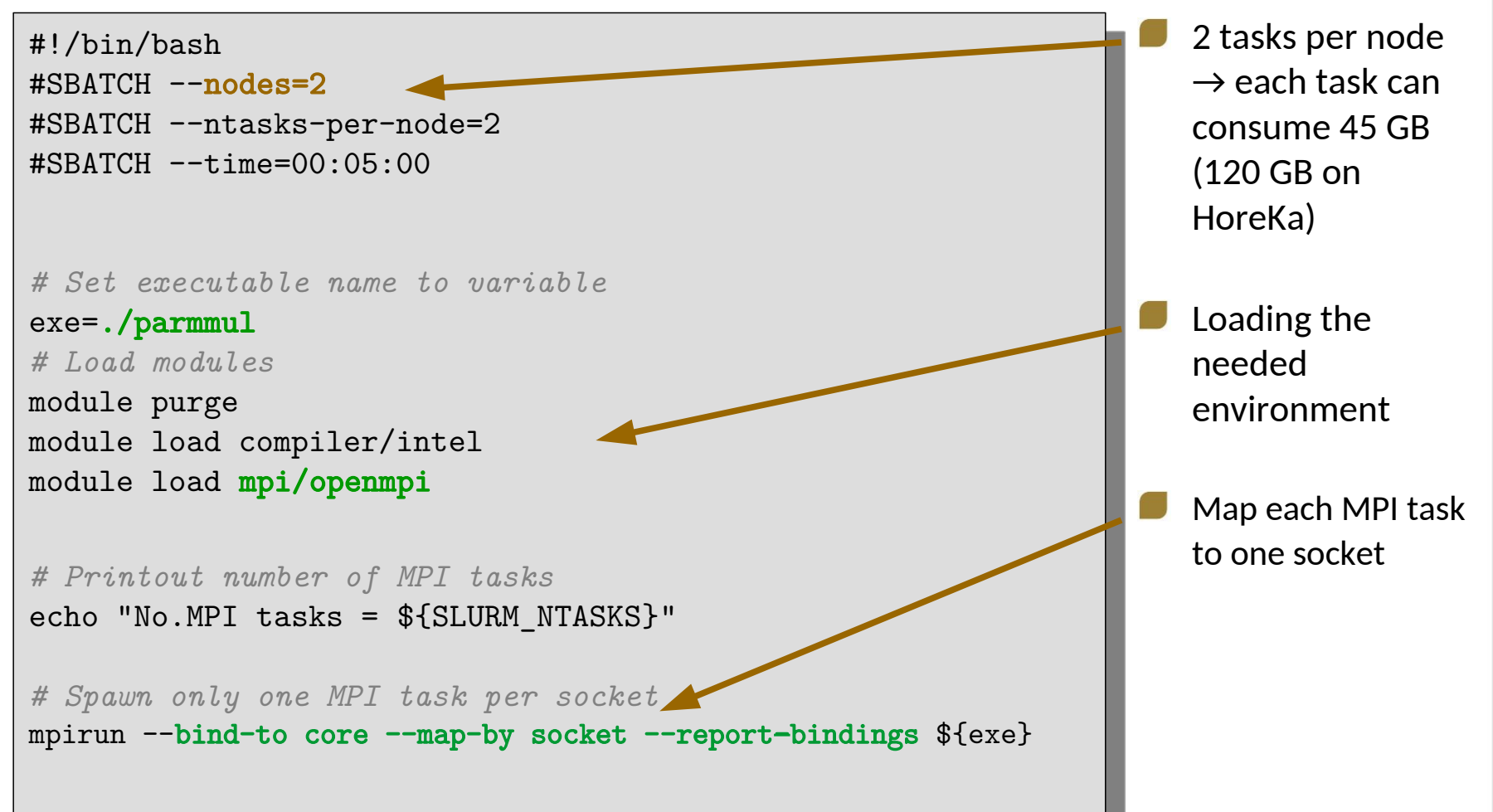

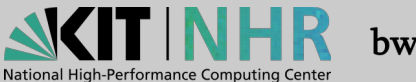

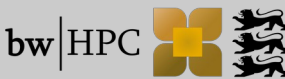

#### Hybrid parallel jobs: MPI + OpenMP (OpenMPI)

Spawning 1 MPI task per socket, and n(=20) OpenMP threads per MPI task

\${WORKSHOP}/exercises/04/hybrid\_openmpi\_omp.sh

```
#!/bin/bash
                                                         Set KMP_AFFINITY
#SBATCH --nodes=2
                                                         to bind and map
#SBATCH --ntasks-per-node=2
                                                         threads to cores!
#SBATCH --cpus-per-task=20
#SBATCH --time=00:05:00
# Set executable name to variable
exe=./parmmul_omp
# Load modules
module load compiler/intel mpi/openmpi
# Setup OpenMP env variable
export OMP_NUM_THREADS=$((${SLURM_CPUS_PER_TASK}))
Export KMP_AFFINITY=verbose,scatter
# Printout number of nodes = MPI tasks
echo "No. MPI tasks (nodes) = ${SLURM NTASKS}"
echo "No. threads per node = ${OMP_NUM_THREADS}"
# Spawn only one MPI task per node
mpirun -n ${SLURM NTASKS} --bind-to core -map-by socket:PE=${OMP_NUM_THREADS}
      --report-bindings ${exe}
```

# Thank you for your attention! Questions?

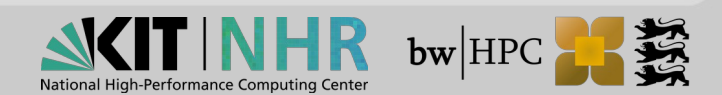